## FUJIFILM

## DIGITAL CAMERA

# GFX 50s

## Guía de nuevas características

Versión 1.10

Las funciones añadidas o modificadas debido a las actualizaciones de firmware podrían no coincidir con las descripciones indicadas en la documentación que se entrega con este producto. Visite nuestro sitio web para obtener información sobre las actualizaciones disponibles para los diferentes productos:

http://www.fujifilm.com/support/digital\_cameras/software/gfx\_fw\_table.html

### Contenido

Tenga en cuenta los siguientes cambios y adiciones realizados a las funciones descritas en el manual de la cámara.

| Núm.                         | Sección                                                                        | Descripción                                                                                                    | GFX 50S | Consulte |  |  |
|------------------------------|--------------------------------------------------------------------------------|----------------------------------------------------------------------------------------------------|---------|----------|--|--|
| Lista de menús               |                                                                                |                                                                                                    |         |          |  |  |
| 1                            | Menús de confi-<br>guración                                                    | Se ha añadido la opción INFORMA-<br>CIÓN a 🖪 AJUSTE DE CONEXIÓN<br>en el menú de configuración.                                                                                                    | vii     | _        |  |  |
| AJUSTE DE CONEXIÓN           |                                                                                |                                                                                                    |         |          |  |  |
| 2                            | Config. Ina-<br>Lámb.                                                          | Se han añadido las opciones AJUS-<br>TES PUNTO DE ACCESO y DIREC-<br>CIÓN IP a AJUSTE DE CONE-<br>XIÓN > CONFIG. INALÁMB. en el<br>menú de configuración.                                                    | 172     | ES-1     |  |  |
| 3                            | AJUSTE DE CO-<br>NEXIÓN AL PC                                                  | Se han movido los contenidos del<br>elemento del menú de configura-<br>ción Z AJUSTE DE CONEXIÓN ><br>AJUSTE DE CONEXIÓN AL PC<br>a Z AJUSTE DE CONEXIÓN ><br>CONFIG. INALÁMB. > AJUSTES<br>PUNTO DE ACCESO. | 173     | ES-1     |  |  |
| 4                            | MODO DE DISPA-<br>RO PC                                                        | Se ha añadido la opción FIJO INA-<br>LÁMBRICO a AJUSTE DE CONE-<br>XIÓN > MODO DE DISPARO PC en<br>el menú de configuración.                                                                                 | 174     | ES-3     |  |  |
| 5                            | INFORMACIÓN                                                                    | Se ha añadido la opción INFORMA-<br>CIÓN a A JUSTE DE CONEXIÓN<br>en el menú de configuración.                                                                                                    | 174     | ES-3     |  |  |
| Actualizaciones del firmware |                                                                                |                                                                                                    |         |          |  |  |
| 6                            | La cámara ahora s<br>firmware no solo<br>sorios opcionales<br>y adaptadores de | se puede utilizar para actualizar el<br>de los objetivos, sino también de acce-<br>tales como unidades de flash de zapata<br>montaje.                                                                        | 232     | _        |  |  |

## AJUSTE DE CONEXIÓN

Ajuste la configuración para la conexión a otros dispositivos.

Para acceder a los ajustes de conexión, pulse MENU/OK, seleccione la pestaña (CONFIGURAR) y elija AJUSTE DE CONEXIÓN.

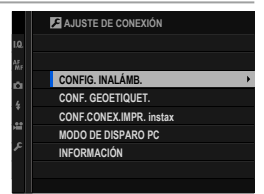

#### CONFIG. INALÁMB.

Ajuste la configuración para la conexión a las redes inalámbricas.

| Opción                     | Descripción                                                                                                    |
|----------------------------|----------------------------------------------------------------------------------------------------|
| CONFIG. GENERAL            | Seleccione un nombre ( <b>NOMBRE</b> ) para identificar la cámara<br>en la red inalámbrica (a la cámara se le asigna un nombre<br>único de forma predeterminada), o seleccione <b>RESTABLE-</b><br><b>CER CONFIG. INALÁMB.</b> para restaurar los ajustes prede-<br>terminados.                                                                                     |
| REDUC. IMAG. 🖾             | Elija <b>Sí</b> (el ajuste predeterminado, recomendado en la mayoría de los casos) para cambiar el tamaño de las imágenes a <b>Sí</b> para cargarlas en teléfonos inteligentes, <b>NO</b> para cargar las imágenes en su tamaño original. El cambio de tamaño únicamente es aplicable a la copia cargada en el teléfono inteligente; el original no se ve afectado. |
| AJUSTES PUNTO DE<br>Acceso | <ul> <li>CONFIG. SENCILLA: Conecte con un punto de acceso<br/>utilizando ajustes sencillos.</li> <li>CONFIG. MANUAL: Ajuste manualmente la configuración<br/>para la conexión a una red inalámbrica. Seleccione la red<br/>de una lista (SELEC. DE LISTA) o introduzca el nombre<br/>manualmente (INTRODUCIR SSID).</li> </ul>                                      |
| DIRECCIÓN IP               | <ul> <li>AUTO: La dirección IP se asigna automáticamente.</li> <li>MANUAL: Asigne una dirección IP manualmente. Elija<br/>manualmente la dirección IP (DIRECCIÓN IP), la máscara<br/>de red (MÁSCARA DE RED) y la dirección de pasarela<br/>(DIRECCIÓN DE PASARELA).</li> </ul>                                                                                     |

#### CONF. GEOETIQUET.

Vea los datos de ubicación descargados desde un teléfono inteligente y seleccione si desea o no guardar los datos con sus imágenes.

| Opción         | Descripción                                                                                                    |
|----------------|----------------------------------------------------------------------------------------------------|
| GEOETIQUETADO  | Seleccione si los datos de ubicación descargados desde un teléfono inteligente se incrustarán o no en las fotografías a medida que se van tomando. |
| INFO UBICACIÓN | Visualice los datos de ubicación descargados por última<br>vez desde un teléfono inteligente.                                                      |

Para obtener más información sobre las conexiones inalámbricas, visite: http://fujifilm-dsc.com/wifi/

#### CONF.CONEX.IMPR. instax

Ajuste la configuración para la conexión a impresoras FUJIFILM instax SHARE opcionales.

#### El nombre de la impresora (SSID) y la contraseña-

El nombre de la impresora (SSID) se puede encontrar en la parte inferior de la impresora; la contraseña por defecto es "1111". Si ya ha elegido una contraseña distinta para imprimir desde un teléfono inteligente, introduzca esa contraseña en su lugar.

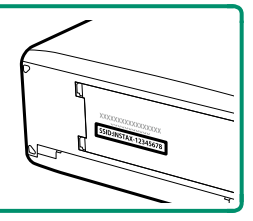

#### **MODO DE DISPARO PC**

# Ajustar la configuración para la fotografía remota (disparo anclado).

| Opción           | Descripción                                                                                                    |
|------------------|----------------------------------------------------------------------------------------------------|
| OFF              | Seleccione esta opción si no desea usar el disparo anclado.                                                                                                    |
| USB AUTO         | El modo de disparo anclado se selecciona automáticamente<br>al conectar la cámara a un ordenador a través del cable USB.<br>Cuando no hay un ordenador conectado, los resultados son<br>los mismos que para <b>OFF</b> .                                                                                                    |
| USB FIJO         | La cámara funciona en el modo de disparo anclado incluso<br>cuando no se haya conectado a un ordenador. Con los<br>ajustes predeterminados, las imágenes no se guardan en la<br>tarjeta de memoria, sin embargo, las imágenes capturadas<br>mientras la cámara no está conectada serán transferidas al<br>ordenador cuando se conecte. |
| FIJO INALÁMBRICO | Elija esta opción para la fotografía remota inalámbrica. Se-<br>leccione una red mediante AJUSTE DE CONEXIÓN ><br>CONFIG. INALÁMB.                                                                                                    |

- GESTIÓN DE ENERGÍA > AUTODESCONEXIÓN también se aplica durante el disparo anclado. Seleccione NO para evitar que la cámara se apague automáticamente.
- El disparo anclado está disponible con software como el HS-V5 (disponible por separado) o FUJIFILM X Acquire (disponible para su descarga gratuita en el sitio web de FUJIFILM), o cuando FUJIFILM Tether Shooting Plug-in PRO o Tether Shooting Plug-in (ambos disponibles por separado) se utilizan con Adobe® Photoshop® Lightroom®.

#### INFORMACIÓN

Visualice la dirección MAC de la cámara.

## **FUJIFILM**

#### **FUJIFILM Corporation**

7-3, AKASAKA 9-CHOME, MINATO-KU, TOKYO 107-0052, JAPAN http://www.fujifilm.com/products/digital\_cameras/index.html

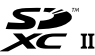

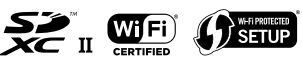

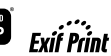

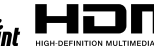